2021年7月16日

## TLS1.0/1.1 による暗号化通信の無効化について

MS&AD インターリスク総研株式会社

平素より、水災リスク情報一括確認システム「スイサーチ」(以下 スイサーチ)をご利 用いただきまして、誠にありがとうございます。

この度、セキュリティ対策として、TLS1.0/1.1 による暗号化通信を無効化いたしました。 今後は、TLS1.2 での接続をお願い致します。

|     | TLS 1.0 | TLS 1.1 | TLS 1.2 | TLS 1.3 |
|-----|---------|---------|---------|---------|
| 変更前 | 有効      | 有効      | 有効      | 無効      |
| 変更後 | 無効      | 無効      | 有効      | 無効      |

表 1. SSL/TLS の変更点

TLS1.0/1.1 による通信を制限することにより、第3者によるなりすましやデータ改ざんのリスクを軽減します。

※ 注意事項

ご利用のブラウザによっては、スイサーチにアクセスできなくなる場合がございます。 TLS1.2 に対応したブラウザをご利用いただきますようお願い致します。また、TLS1.2 に 対応したブラウザであっても、設定で TLS1.2 が無効化されている場合がございます。ご利 用のブラウザの設定をご確認いただき、必要な設定を行ってください (Internet Explorer 及 び Mozilla Firefox は、後述の方法で設定が可能です)。

また、Google Chrome、Microsoft Edge、Apple Safari で接続ができなかった場合は、ブ ラウザを最新バージョンにアップグレードすることで接続が可能です。 ブラウザの設定方法(Internet Explorer)

- 1. Internet Explorer を起動し、画面右上の

  から「インターネットオプション」を開く。
- 2.「詳細設定」タブを選択し、セキュリティ項目の「TLS1.2の使用」のチェックボック スをチェックする。
- 3.「OK」もしくは「適用」をクリックし、設定を反映する。

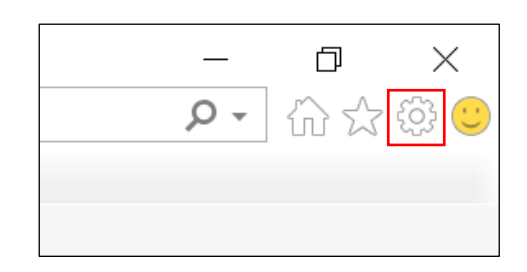

| インターネ                                         | ット オプション                                           |                    |                 |                  |                     | ?        |                  | $\times$ |
|-----------------------------------------------|----------------------------------------------------|--------------------|-----------------|------------------|---------------------|----------|------------------|----------|
| 全般                                            | セキュリティ                                             | プライバシー             | コンテンツ           | 接続               | プログラム               | 詳細設定     |                  |          |
| 設定                                            |                                                    |                    |                 |                  |                     |          |                  | _        |
| <b>A</b>                                      | セキュリティ                                             |                    |                 |                  |                     |          | ~                |          |
|                                               | ☑ DOM スト                                           | レージを有効             | にする             |                  |                     |          |                  |          |
| □ Internet Explorer でアクセスしたサイトにトラッキング拒否要求を送信す |                                                    |                    |                 |                  |                     |          |                  |          |
|                                               | ☑ POST の送<br>□ ccl つのた                             | き信が POST<br>使用サマ   | を許可しな           | いゾーンに            | リダイレクトさ             | された場合に   | -<br>-<br>-<br>- |          |
|                                               | SSL 3.0 を<br>☑ TI S 1 0 を                          | () 伊用9 つ<br>使田する   |                 |                  |                     |          |                  |          |
|                                               | ☑ TLS 1.0 Ⴒ<br>☑ TLS 1.1 の                         | 使用                 |                 |                  |                     |          |                  |          |
| [                                             | 🗹 TLS 1.2 の                                        | 使用                 |                 |                  |                     |          |                  |          |
|                                               | 🗌 TLS 1.3 を                                        | 使用する (試            | 験段階)            |                  |                     |          |                  |          |
| ✓ Windows Defender SmartScreen を有効にする         |                                                    |                    |                 |                  |                     |          |                  |          |
|                                               | ✓ サーハーの言 ✓ ダウンロード                                  | Ⅲ明青大次で<br>□.たプログラ/ | r唯認9る^<br>の署名を研 | 産認する             |                     |          |                  |          |
|                                               | □ / // □                                           | MLHTTP サ           | ポートを有刻          | 力にする             |                     |          |                  |          |
|                                               | □ ブラウザーを閉じたとき、[Temporary Internet Files] フォルダーを空にす |                    |                 |                  |                     |          |                  |          |
| <                                             |                                                    |                    | - h - h -       | , <del>-</del> " | хлиж <del>с</del> . | ≁≕┾╤┰┿┍╻ | >                |          |
| *コ                                            | ンピューターの                                            | 再起動後に有             | す効になりま          | す                |                     |          |                  |          |
|                                               |                                                    |                    |                 |                  | 詳細設定                | Eを復元(R)  |                  |          |
| Intern                                        | et Explorer (                                      | の設定をリセ             | אר              |                  |                     |          |                  | _        |
| Internet Explorerの設定を既定の状態にリセットします。           |                                                    |                    |                 |                  |                     |          |                  |          |
|                                               |                                                    |                    |                 |                  |                     | リセット(5   | )                |          |
| ブラ                                            | ウザーが不安の                                            | 定な状態にな             | った場合に           | のみ、この            | 設定を使っ               | てください。   |                  |          |
|                                               |                                                    |                    |                 |                  |                     |          |                  |          |
|                                               |                                                    |                    |                 |                  |                     |          |                  |          |
|                                               |                                                    |                    | ОК              |                  | キャンセル               | / i      | 適用( <i>/</i>     | 4)       |

ブラウザの設定方法(Mozilla Firefox)

- 1. Firefox の URL 欄から「about:config」にアクセスする。
- 2. 警告画面が表示されるので、先に進む。
- 3.「security.tls.version.max」の値を3もしくは4にする。
- 4. Firefox を再起動し、設定を反映する。

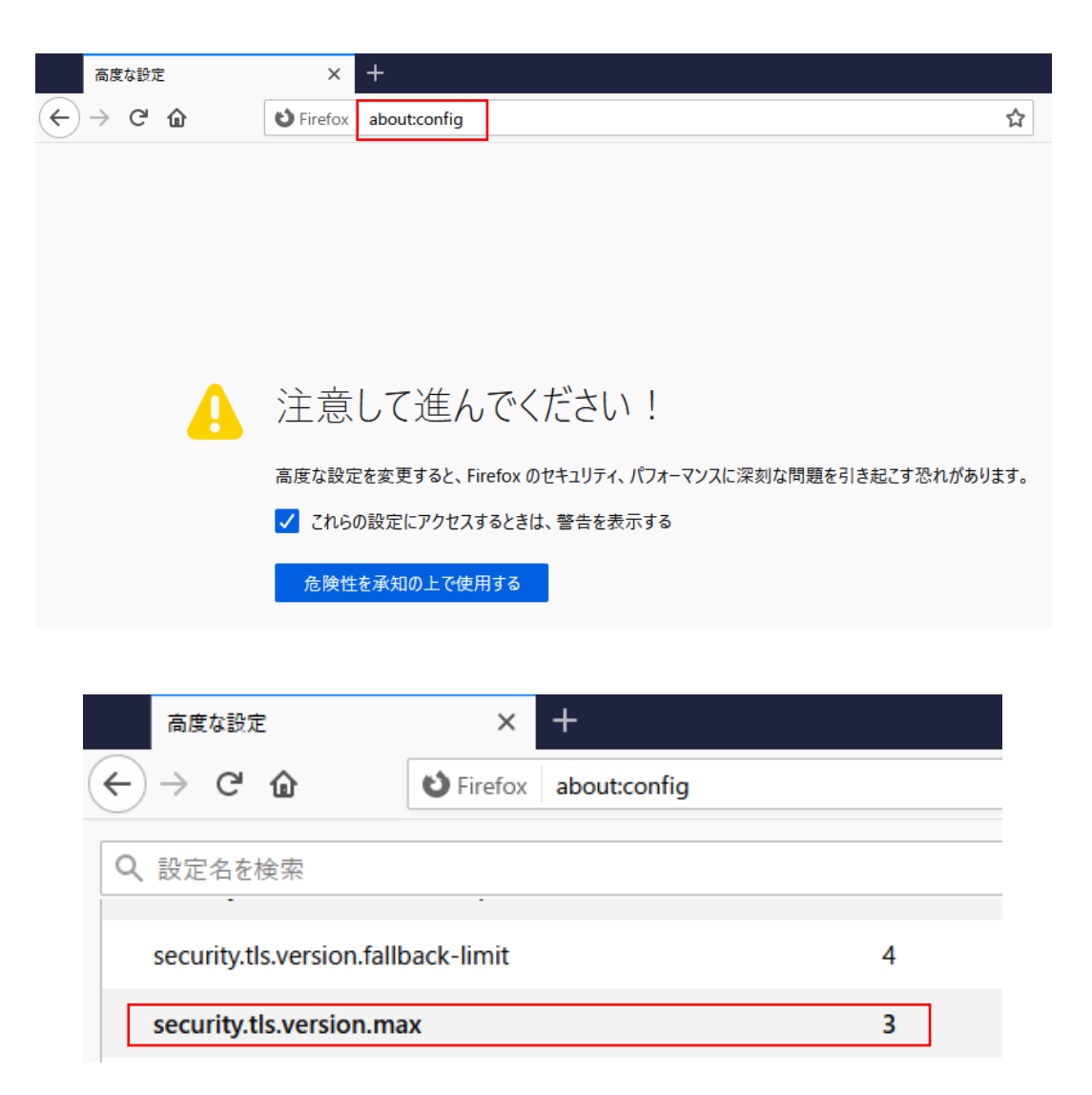